地図更新用SDメモリーカードを作成する

パソコンから地図データをダウンロードする際に必要な、地図更新用SDメモリーカードを作成します。

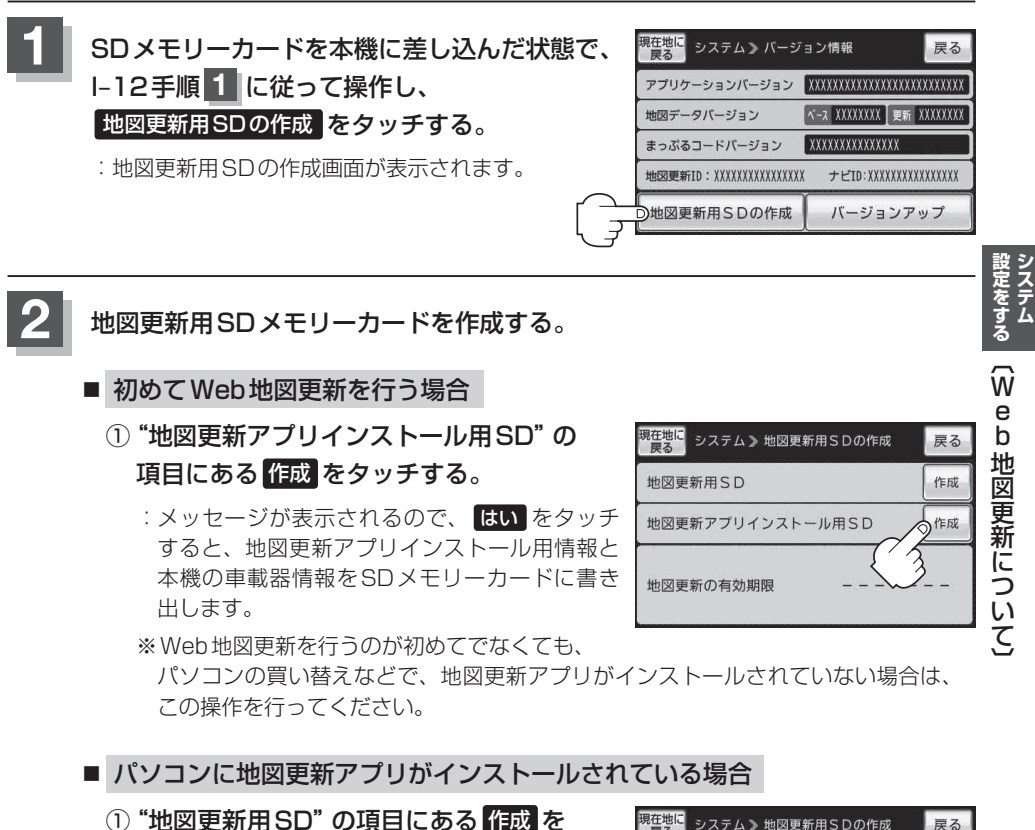

タッチする。 :メッセージが表示されるので、 はい をタッチ すると、本機の車載器情報をSDメモリーカー ドに書き出します。

現在地に システム》地図更新用SDの作成 戻る 地図更新用SD 作成 地図更新アプリインストール用SD 作成 地図更新の有効期限

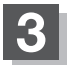

現在地の地図画面に戻るときは、現在地に戻るをタッチする。

е